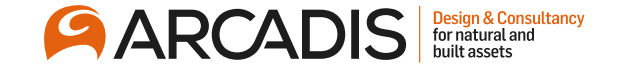

# **Responding to a Negotiation** with a Preview Date

February 2022

The Arcadis Way Training

© Arcadis 2021

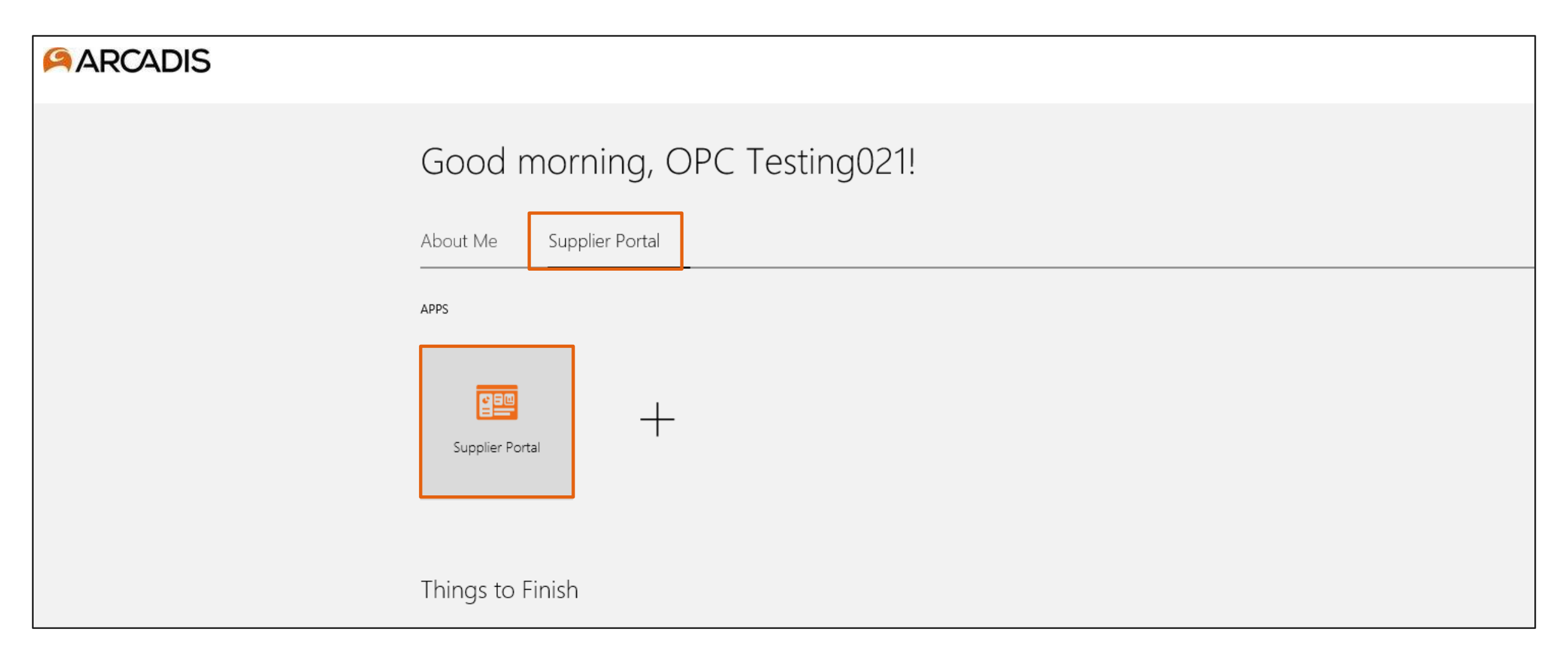

# Click on the negotiation invitations link in the recent activity infotile

| Advanced Procurement Build   Refreshed from EBCS - 31 May '21 |                               |                                 |                    | Ļ <sup>214</sup> | SK 🗸     |
|---------------------------------------------------------------|-------------------------------|---------------------------------|--------------------|------------------|----------|
| Supplier Portal                                               |                               |                                 |                    |                  |          |
| Search Orders V Order Number                                  | Q,                            |                                 |                    |                  |          |
| Tasks                                                         |                               |                                 |                    |                  | <b>F</b> |
| Orders                                                        |                               |                                 |                    |                  |          |
| Manage Orders                                                 | Requiring Attention           | Recent Activity<br>Last 30 Days |                    |                  |          |
| Manage Schedules                                              | 1                             | Negotiation invitations         | 9                  |                  |          |
| Acknowledge Schedules in Spreadsheet                          | 5                             | Agreements changed or canceled  | 4                  |                  |          |
| Agreements                                                    |                               | Agreements opened               | 20                 |                  |          |
| Manage Agreements                                             |                               |                                 |                    |                  |          |
| Shipments                                                     | 31                            |                                 | 16 <sup>4</sup> 51 |                  |          |
| Manage Shipments                                              |                               | Transaction Reports             |                    |                  |          |
| Create ASN                                                    |                               | Last 30 Days                    |                    |                  |          |
| Create ASBN                                                   | 25                            |                                 |                    |                  |          |
| Upload ASN or ASBN                                            |                               |                                 |                    |                  |          |
| View Receipts                                                 | Contract Deliverables Overdue | 7                               |                    |                  |          |
| View Returns                                                  | Negotiations Closing Soon     | No data available               |                    |                  |          |
| Contracts and Deliverables                                    | - Hogoliadon Messages         |                                 | e <sup>p</sup>     |                  |          |
| Manage Contracts                                              | O                             |                                 |                    |                  |          |

| ARCADIS                                            |                     |                     |                      |                                    |                    | þ ( <mark>2</mark> 20 | BR 🗸               |
|----------------------------------------------------|---------------------|---------------------|----------------------|------------------------------------|--------------------|-----------------------|--------------------|
| Active Negotiations                                |                     |                     |                      |                                    |                    |                       | D <u>o</u> ne      |
|                                                    |                     |                     |                      |                                    | Time Zone          | Coordinated Uni       | versal Time        |
| ✓ Search                                           |                     |                     |                      | Manage Watchlist                   | Saved Search       | Open Invitations      | s 🗸                |
|                                                    |                     |                     |                      |                                    |                    | ** At least one       | is required        |
| ** Negotiation                                     |                     |                     | **                   | Invitation Received Yes ~          |                    |                       | i                  |
| ** Title                                           |                     |                     | Re                   | esponse Submitted No 🗸             |                    |                       |                    |
| ** Negotiation Close By dd/mmm/yyyy                | 0                   |                     | Nego                 | otiation Open Since dd/mmm/yyyy    | , Éc               |                       |                    |
|                                                    |                     |                     |                      |                                    | ٤                  | Search Reset          | Save               |
| Search Results                                     |                     |                     |                      |                                    |                    |                       |                    |
| Actions 👻 View 👻 Format 👻 🧻 Freeze 📄 Detach 斗 Wrap | Accept Terms        | Acknowledge Partici | ipation Create Respo | onse                               |                    |                       |                    |
| Negotiation Title                                  | Negotiation<br>Type | Time<br>Remaining   | Close Date           | Your Will<br>Responses Participate | Unread<br>Messages | View PDF Re<br>Spre   | sponse<br>eadsheet |
| US34200076 Laptop Procurement                      | RFQ                 | Opens in 2 days     | 30/Nov/2021 6:       | 0                                  | 0                  |                       | 理                  |
| Columns Hidden 4                                   |                     |                     |                      |                                    |                    |                       |                    |

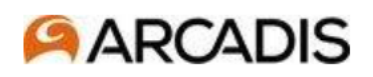

### Accept Terms and Conditions (RFQ US34200076)

Accept the following terms and conditions before responding to this negotiation.

Title Laptop Procurement

Close Date 30/Nov/2021 6:14 AM

## **Arcadis Supplier Portal Terms of Use**

#### Acceptance of the Terms of Use

These terms of use are entered into by and between you, as recipient of certain documents, files, and information (hereinafter "you" or "**Recipient**") and Arcadis U.S., Inc. and its subsidiaries and affiliated entities (hereinafter "**Arcadis**"). The following terms and conditions ("**Terms of Use**") govern your access to and use of the Arcadis Supplier Portal, including any content, documents, files, information, and functionality offered on or through the Arcadis Supplier Portal (the "**Website**"), whether as a guest or a registered user.

Terms

<sup>b</sup> Please read the Terms of Use, below, carefully before you start to use the Website or access any documents, files, or information available on or through the Website. By clicking to accept or agree to the Terms of Use when this option is made available to you, and in consideration of the potential transaction or business opportunity being solicited by Arcadis, you accept and agree to be bound and abide by these Terms of Use in their entirety (and without exception or condition). If you do not want to agree to these Terms of Use, you must not access or use the Website or the Confidential Information described below.

#### Terms of Use

In connection with your access to the Website and consideration of a potential transaction or business opportunity with Arcadis, Arcadis is prepared to make available to you certain confidential information concerning the business, operations, finances, transactions,

Attachments Arcadis Supplier Portal Terms of Use (10.13.21)- US

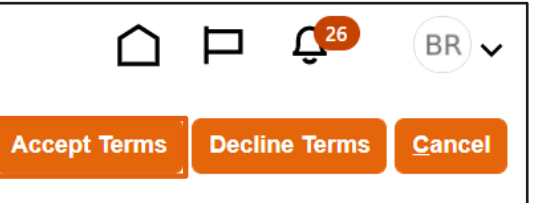

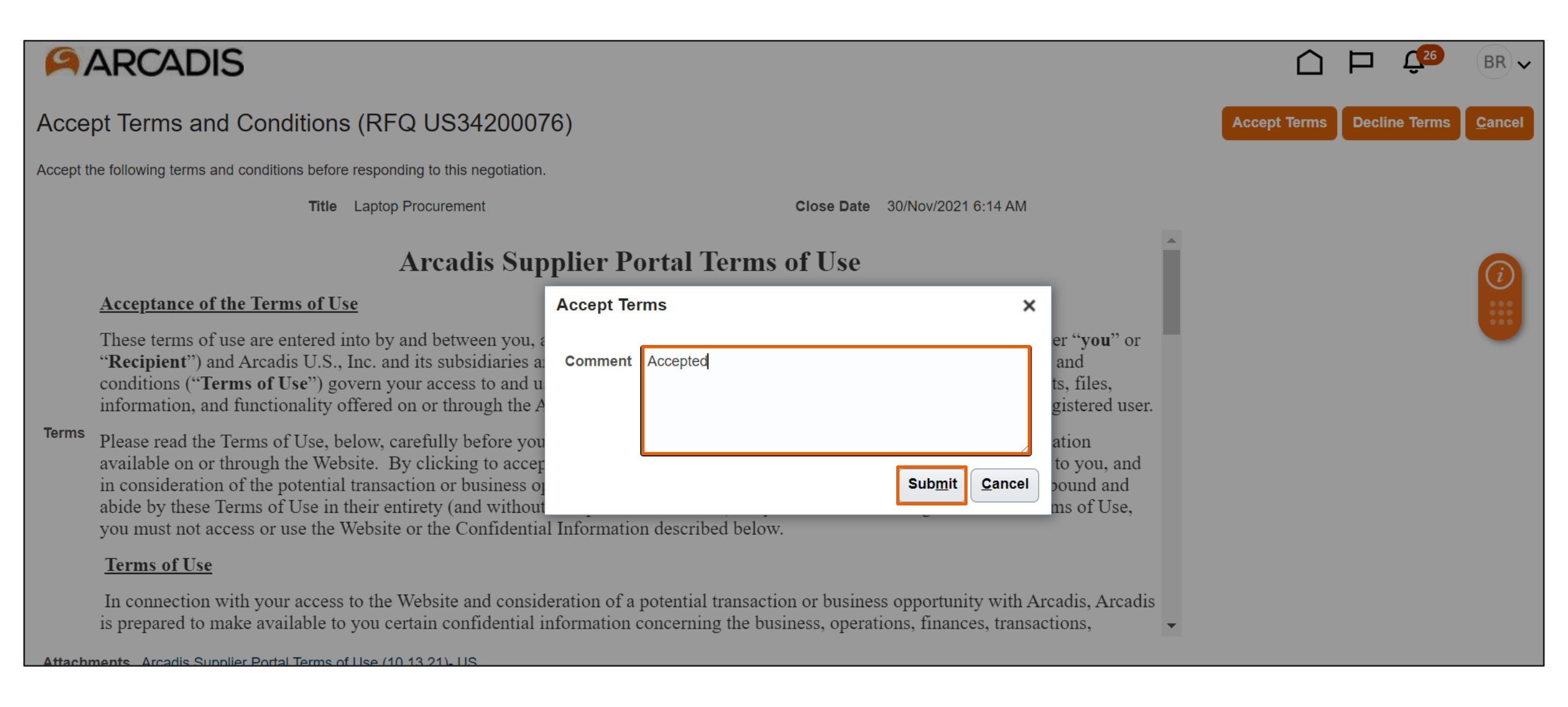

| ARCADIS                                      |                          |             |                                              |
|----------------------------------------------|--------------------------|-------------|----------------------------------------------|
| RFQ: US34200076                              |                          | Mess        | ages Create Response Actions ▼ D <u>o</u> ne |
| Submit your prebid before negotiation opens. |                          |             |                                              |
| Currency = US Dollar                         |                          |             | Time Zone Coordinated Universal Time         |
| Title                                        | Laptop Procurement       | Open Date   | 18/Nov/2021 6:14 AM                          |
| Status                                       | Preview                  | Close Date  | 30/Nov/2021 6:14 AM                          |
| Time Remaining                               | Opens in 2 days 22 hours |             |                                              |
| Table of Contents Overview                   |                          |             |                                              |
| Overview                                     | Title Laptop Procurement | Buyer       | Vishnu Varadarajan                           |
| Requirements                                 | Synopsis                 | Outcome     | Blanket Purchase Agreement                   |
| Lines<br>Contract Terms                      |                          | Attachments | None                                         |
| Expand All                                   |                          |             |                                              |
| General                                      |                          |             |                                              |
| ▶ Terms                                      |                          |             |                                              |

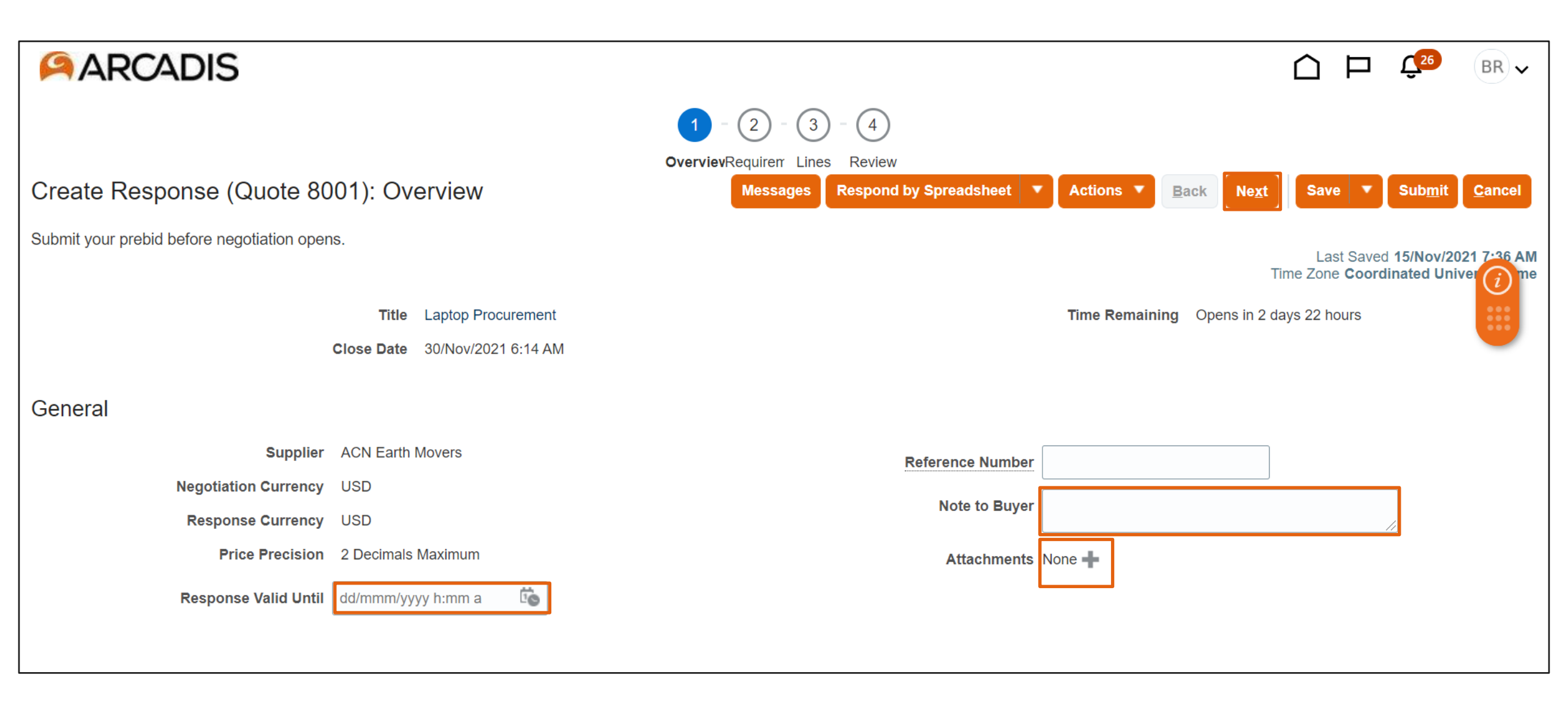

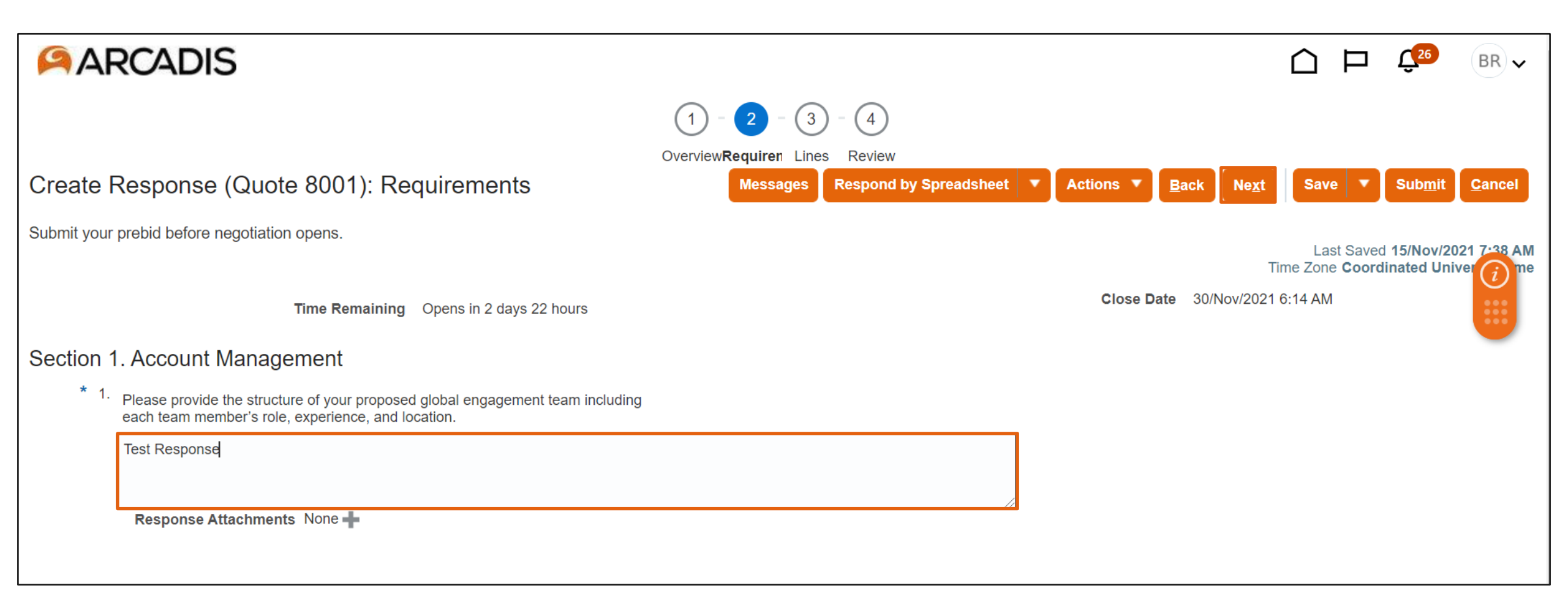

| ARCADIS                                                                                             |                                        | Ĺ                                         | בי בי בי בי בי בי בי בי בי בי בי בי בי ב                                |  |  |
|----------------------------------------------------------------------------------------------------|----------------------------------------|-------------------------------------------|-------------------------------------------------------------------------|--|--|
|                                                                                                    | 1 - 2 - 3 - 4                          |                                           |                                                                         |  |  |
|                                                                                                    | OverviewRequirem Lines Review          |                                           |                                                                         |  |  |
| Create Response (Quote 8001): Lines                                                                 | Messages Respond by Spreadshee         | et ▼ Actions ▼ <u>B</u> ack Ne <u>x</u> t | Save Sub <u>m</u> it <u>C</u> ancel                                     |  |  |
| Submit your prebid before negotiation opens.<br>Currency = US Dollar                                |                                        | Time                                      | Last Saved <b>15/Nov/2021 7:39 AM</b><br>Zone <b>Coordinated Univer</b> |  |  |
| <b>Time Remaining</b> Opens in 2 days 22 hours                                                      |                                        | Close Date 30/NOV/2021 6:1                | 4 AM                                                                    |  |  |
| Actions 🔻 View 👻 Format 👻 🧪 🕂 💥 🕅 Freeze 📑 Detach                                                   | TE TE Wrap                             |                                           |                                                                         |  |  |
| Line Description * Alternate Line Create Alternate                                                  | Required Category Name Start Price Res | sponse Price Estimated UOM Quantity       | Line Amount Estim                                                       |  |  |
| 1 Laptop 🕂                                                                                          | Capex-Buildings                        | 800.00 100 Each                           | 80,000.00                                                               |  |  |
| Rows Selected 1 Columns Hidden 5                                                                    |                                        |                                           |                                                                         |  |  |
| Grand Totals                                                                                        |                                        |                                           |                                                                         |  |  |
| All response lines except alternate lines are included.           Response Amount         80,000.00 |                                        |                                           |                                                                         |  |  |
| All response lines except alternate lines are included. Response Amount 80,000.00                   |                                        |                                           |                                                                         |  |  |

## **Click Submit**

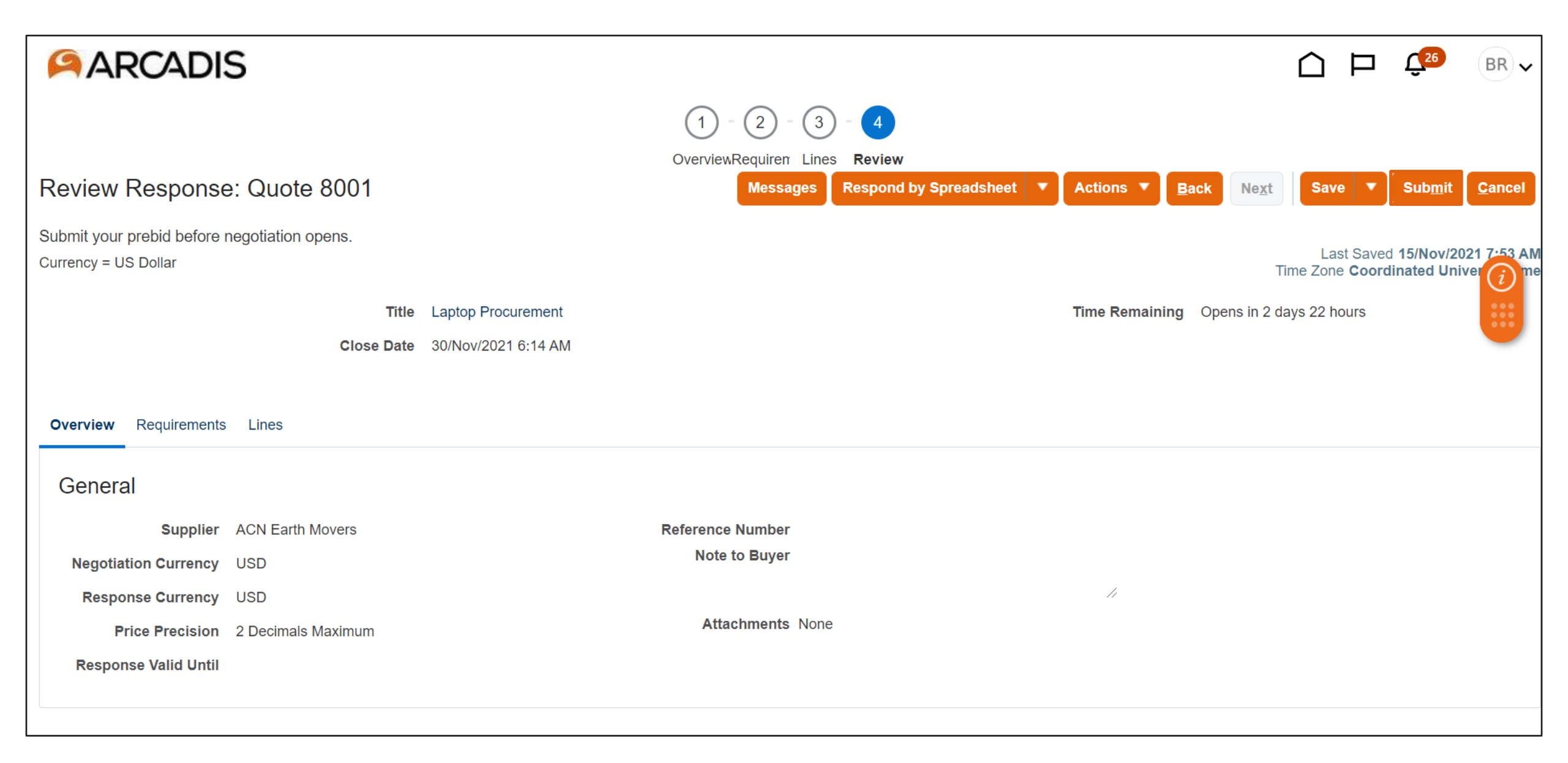

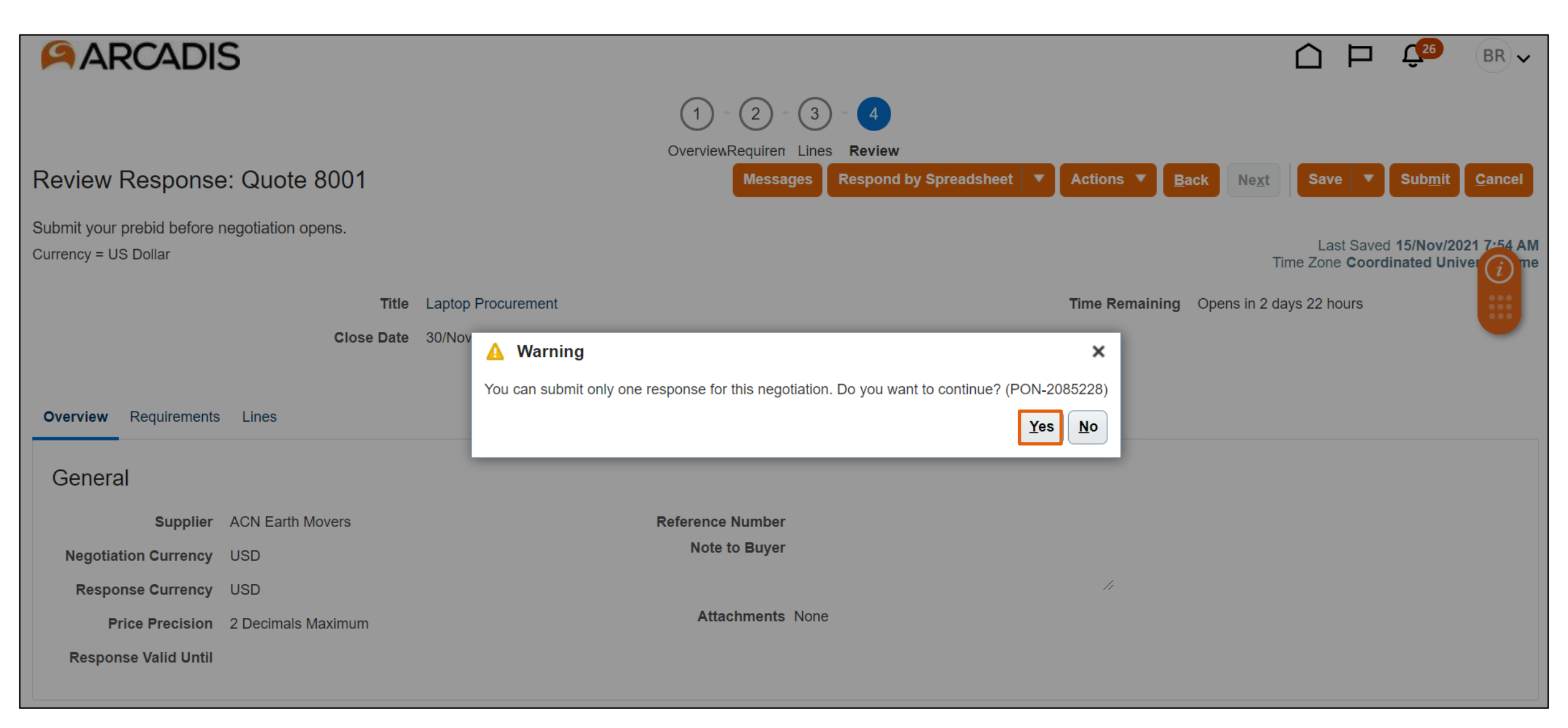